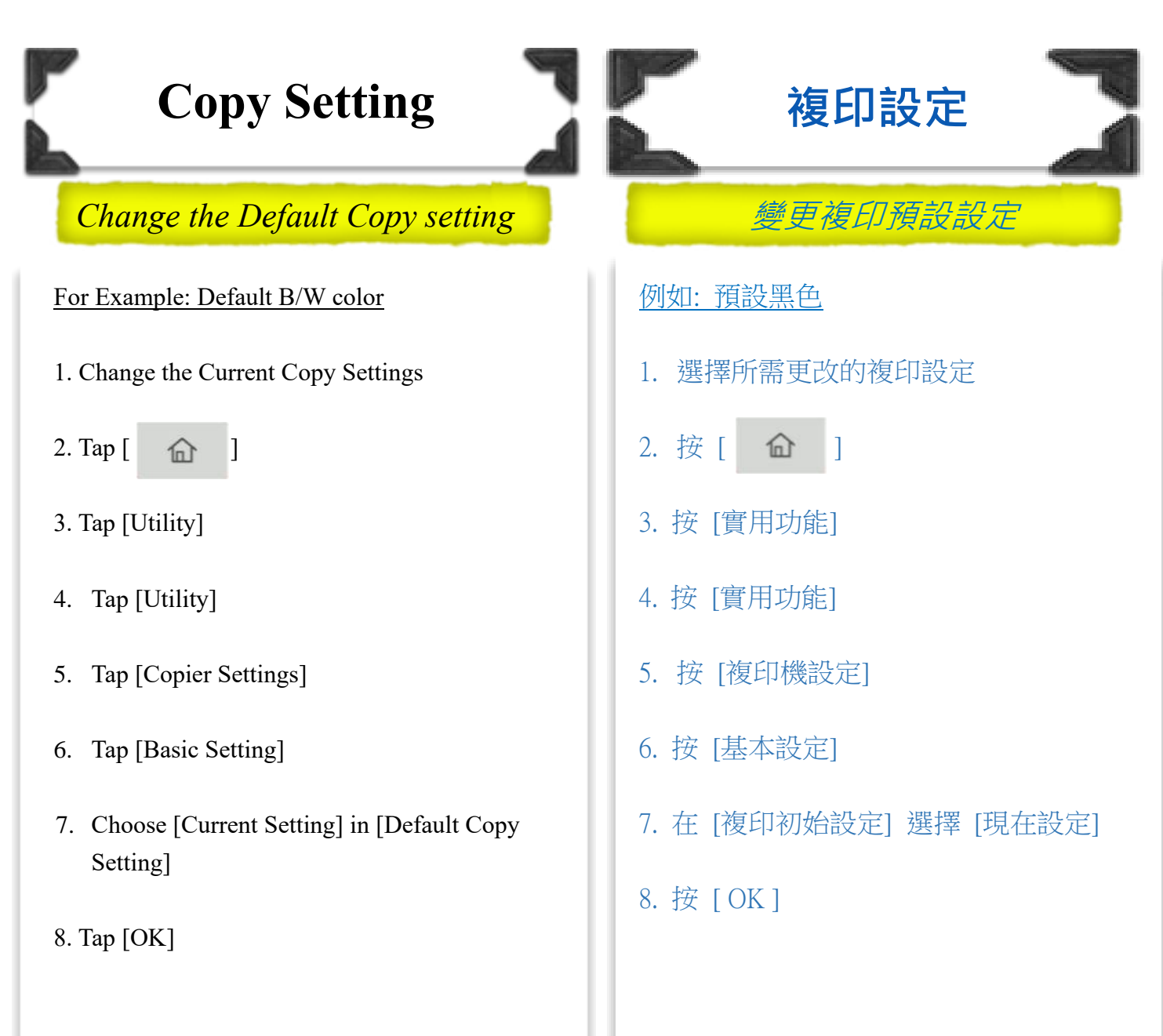

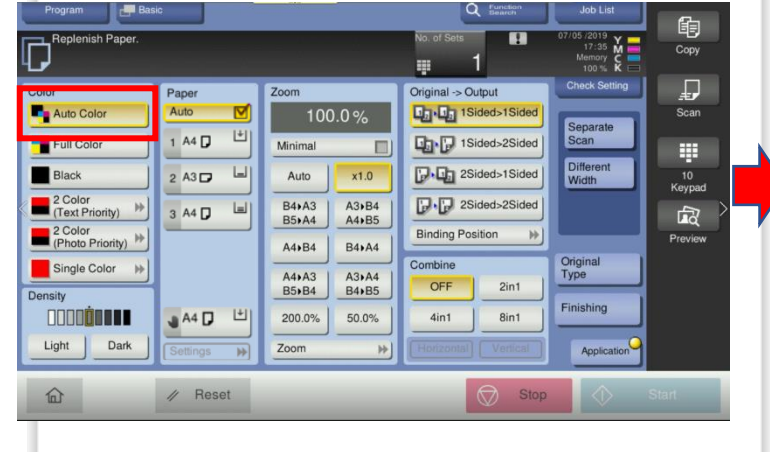

| Program Basic<br>Ready to Copy<br>Use the keypad and C to change the number of sets.                                                                                                    |                                                                                               |                                                                                                    | Ro. of Sets                                                                                                    | Job List<br>07/05/2019<br>17:33 M<br>Memory C                                            | Сору                            |
|----------------------------------------------------------------------------------------------------|-----------------------------------------------------------------------------------------------|----------------------------------------------------------------------------------------------------|----------------------------------------------------------------------------------------------------|------------------------------------------------------------------------------------------|---------------------------------|
| Color Auto Color Color C | Paper<br>Auto V<br>1 A4 () <sup>(1)</sup><br>2 A3 () <sup>(2)</sup><br>3 A4 () <sup>(2)</sup> | Zoom<br>100.0 %<br>Minimal<br>Auto x1.0<br>B4A3 A3164<br>B5A4 A4485<br>A4484 B4444<br>A44A3 A34A4<br>B5484 | Original >> Output<br>Control = 1 Sided>1 Sided<br>Sided>2 Sided>1 Sided<br>Sided>2 Sided>1 Sided<br>Sided>2 Sided>1 Sided<br>Binding Position ++<br>Combine<br>OFF 2 int | Check Setting<br>Separate<br>Scan<br>Different<br>Width<br>Original<br>Type<br>Finishing | Scan<br>10<br>Keypad<br>Preview |
| Light Dark                                                                                                    | Settings                                                                                      | 200.0% 50.0%<br>Zoom                                                                                       | 4in1 8in1<br>Horizontal Vencal                                                                                                    | Application                                                                              | Start                           |